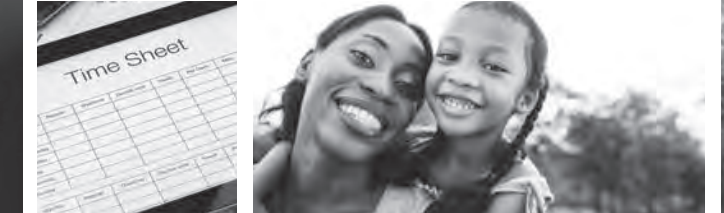

## ATTENDANT: Enter Sick Time in the web portal

An Attendant can enter sick time using the web portal.

## Attendant: Enter Sick Time Hours

- 1. If you are an Attendant, sign in to the CDCN web portal by entering your email address and password. Click **Sign In** and you will be directed to the dashboard.
- 2. On the dashboard click the **Time Entry** button in the upper right of the screen. This takes you to the time entry screen.

| CARE NETWORK | Sign out                                            |
|--------------|-----------------------------------------------------|
|              | Home FAQ Contact Us                                 |
| My Dashboard | PayStub Service Detail O Time Entry PayStub Reports |

- \*Note: if you'd like to check your Sick Time balance before entering the hours, click the green link **See Sick Time Balance** just below the date in the top right corner of the screen. This will show a pop up of your available sick time hours.
- **3.** Select the weeks of service to enter time useing the arrows or by clicking the calendar icon.
- **4.** From the dropdown, select a Participant for time entry.

| CONSUMER DIRECT<br>CARE NETWORK | Sign out               |    |
|---------------------------------|------------------------|----|
|                                 | Home FAQ Contact Us    |    |
| Time Entry OAdd                 | I Legen                | nd |
| Participant Show Week 2 Weeks   | Thu Sep 09 - Wed Sep 2 | 22 |
| Prease Vencu                    | See Sick Time Balanc   | ce |

- 5. Click in the cell for the day of the work week you wish to enter sick time. A window on the right side of the screen will appear.
  - **a.** From the dropdown menu, select the service code **SICK.**
  - **b.** Verify that the date is correct.
  - **c.** Enter the time in and time out.
  - d. Click Submit to send your sick time to your Employer for approval.

| CORSUMER OBECT<br>CARE NETWORK |                           |              |          |          |                   | Close    |                    |                 |          |
|--------------------------------|---------------------------|--------------|----------|----------|-------------------|----------|--------------------|-----------------|----------|
|                                | Week 2 Wasks y            |              |          |          |                   |          | Service Code       |                 | •        |
| Please Select<br>Sh<br>Hi      | 20000                     |              |          | We       | ek 1 (Sep 09 - Se | ep 15)   | Date<br>09/09/2021 |                 | <b>f</b> |
| Participant                    | Service Code              | Thurs 9/9    | Fri 9/10 | Sat 9/11 | Sun 9/12          | Mon 9/13 | Time In            | Time Out        |          |
|                                |                           | 0.00         | 0.00     | 0.00     | 0.00              | 0.00     | 9 00 AM            | 11 00 A         | М        |
|                                | Additional Actions:       | ~            | *        | 4        | *                 | ~        | Source             |                 | _        |
| epeat the sick time ent        | ry process for each addit | ional shift. |          |          |                   |          | HEBIO              | Cancel Save Sub | mit      |